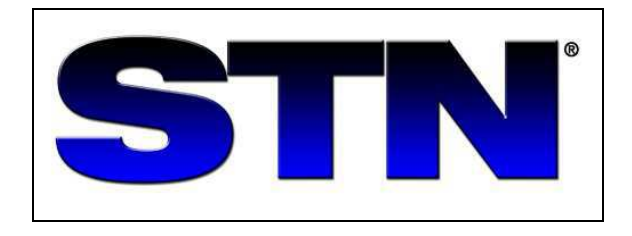

# **COMMAND SUMMARY CHART**

FOR BIBLIOGRAPHIC AND FULL-TEXT DATABASES

January 2007

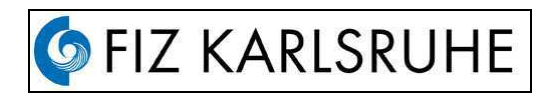

FIZ Karlsruhe, P.O. Box 2465, 76012 Karlsruhe,Germany (+49) 7247-808-555 Fax: (+49) 7247-808-259

- helpdesk@fiz-karlsruhe.de http://www.fiz-karlsruhe.de Email:
- URL:
  - http://www.stn-international.de

#### CONTENT

| CONTENT                                                   | I    |
|-----------------------------------------------------------|------|
| RETRIEVAL COMMANDS (OVERVIEW)                             | 1    |
| PROMPTS                                                   | . 1  |
| STNINDEX                                                  | 1    |
| FILE                                                      | . 2  |
| SEARCH                                                    | . 2  |
| QUERY                                                     | . 4  |
| EXPAND                                                    | . 4  |
| DISPLAY                                                   | . 5  |
| SORT                                                      | . 7  |
| DUPLICATE                                                 | 7    |
| FOCUS                                                     | . 7  |
| FSORT                                                     | . 7  |
| FSEARCH                                                   | . 7  |
| SELECT                                                    | . 8  |
| TRANSFER                                                  | . 8  |
| ANALYZE                                                   | . 9  |
| TABULATE                                                  | . 9  |
| EDIT                                                      | 10   |
| SAVE                                                      | 10   |
| ACTIVATE                                                  | 10   |
| SET                                                       | 11   |
| NEWS                                                      | 13   |
| HELP                                                      | 13   |
| CANCEL INPUT                                              | 13   |
| TAKE THE DEFAULT                                          | 13   |
| COMMAND STACKING                                          | 14   |
| LOGOFF                                                    | 14   |
| DELETE                                                    | 14   |
| ORDER                                                     | 15   |
| STNMAIL                                                   | 16   |
| PRINT                                                     | 17   |
| SDI                                                       | 19   |
| MULTIFILE SDI                                             | 20   |
| ARCHIVE OR REDISTRIBUTE STN DATA (KEEP AND SHARE PROGRAM) | . 21 |
| SYSTEM LIMITS                                             | 22   |
| ALIASES FOR COMMANDS                                      | 23   |
|                                                           |      |

#### **RETRIEVAL COMMANDS (OVERVIEW)**

| Enter the STNindex for files or clusters             |
|------------------------------------------------------|
| Enter a file or cluster                              |
| Perform a search                                     |
| Look at the index around a term                      |
| Display answers                                      |
| Analysis of records to create E#-Terms               |
| Search automatically selected terms                  |
| Statistical analysis of records                      |
| Table cisplay of extracted                           |
| Print answers offline or electronic                  |
| End the online session                               |
| Save an L-numbered query                             |
| Recall saved queries (/Q), saved answer sets (/A) or |
| L-number lists (/L)                                  |
| Automatic search of a stored query                   |
| Delete                                               |
| Create a search profile                              |
| Edit of E#-/L#-number lists, SDIs or search queries  |
| Online Ordering of original documents                |
| Display current online news                          |
| Request online help                                  |
| Set various system or terminal parameters            |
| Sort of answer sets                                  |
| Relevance ranking of answers                         |
| Identify or remove duplicate answers                 |
| Search or sort patent family members                 |
| Send of electronic messages                          |
| Read electronic messages                             |
| "Keep & Share" program                               |

**INDEX INSP COMPE** FILE CAPLUS SEARCH LASER EXPAND MILLER/AU DISPLAY L5 1-10 ALL SELECT TRANSFER ANALYZE TABULATE PRINT LOGOFF SAVE LASER/Q L12 ACTIVATE LASER/Q SDI SOLAR/S DELETE QUERY EDIT ORDER NEWS HELP or ? SET SORT FOCUS L9 DUPLICATE FSEARCH /FSORT SEND READ ARCHIVE REDISTRIBUTE

#### PROMPTS

System prompt for a command entry => Subcommand prompt for certain commands : Enter END at most colon prompts to exit the command (:) and END return to an arrow prompt (=>)

#### STNINDEX

#### INDEX IND

Enter STNindex and identify the files or cluster Enter the default cluster which was set by SET DCLUSTER Assign a cost center View ranked search results in hit order INDEX BIOSCIENCE IND IND ELECTRICAL COST=ABC123 DISPLAY RANK

#### FILE

#### FILE

*FIL* ENTER DATABASE (FILE) FOR SEARCH, DISPLAY AND PRINT. DEFAULT FILE: HOME

| Access the CAPLUS file                                             | FIL CAPLUS                    |
|--------------------------------------------------------------------|-------------------------------|
| Access the INSPEC file                                             | FIL INSPEC                    |
| Access the COMPENDEX file                                          | FIL COMPEN                    |
| Assign a cost center for the monthly invoice (up to 40 characters) | FIL INPADOC COST=SMITH        |
| Multifile searching                                                | FIL INSPEC ENERGY COMPENDEX   |
| of the cluster PATENTS'                                            | FIL PATENTS                   |
| add or remove files from a cluster                                 | FIL PATENTS CAPLUS -USPATFULL |
| of an user-defined cluster                                         | FIL .OWNCLUST                 |
| Enter the multiple files that have an L-number answer set in       | FIL SESSION                   |
| the current session                                                |                               |
| Open the current file(s) only                                      | FIL CURRENT                   |
| Enter files with hits from multifile search                        | FIL HITS                      |
| Enter the files of the ranked list from a search in STNindex       | FIL F1-F5                     |
|                                                                    |                               |

SEARCH

#### SEARCH SEA S

SEARCH TERMS Search in the Basic Index (default) Search in specific field(s) (no limit on number of fields)

Adding field codes to Lnumbers

Search a term which includes an operator or reserved symbol (such as '(' or '/')

S TITANIUM S COAL/CC S ENZYME?/TI,CT S L5/TI S 'CU((NO)3)2.2.5H2O'/ET S 58!68661/PN S PLASMID 'AND' EPISOME/CT

SEARCH WITH BOOLEAN AND PROXIMITY OPERATORS ORDER OF PRECEDENCE: (W) = (NOTW) = (A) = (NOTA) > (S) = (NOTS) > (P) = (NOTP) > (L) = (NOTL) > AND = NOT > OR

BOOLEAN OPERATORS Search with OR in specific field Search with OR and set numbers Search with AND in specific fields Search with AND and set numbers Search with AND, OR, and NOT Search with shorthand OR for series of L- or E-numbers

S (PYROLYSIS OR THERMOLYSIS)/TI S L10 OR L15 S SIEMENS/CS AND WIRE?/TI S L4 AND L5 S L9 AND (HEAT OR THERMAL) NOT JP/CY S L9-L15 OR L22 OR E3-E12 S L9-15,L22,E3-12

#### SEARCH cont.

**PROXIMITY OPERATORS** Search input phrases with implied proximity S SALT WATER FISH S ALK?(W)EARTH(W)METAL? Search for adjacent terms, in the order specified S (AIR OR WATER OR SOIL)(W)POLLUT? Search for terms excluding adjacent terms ("NOT proximity"), S APPLE (NOTW) TREE in the order specified S (SIEMENS(NOTS)BOSCH)/PA Search for terms, n or fewer words apart, in the order specified, S AMINAT?(3W)CATALYS? e.g. n=3 Search for terms in the order specified but with any number of S LASER?(XW)MONITOR? intervening words Search for adjacent terms, either order S SHALE(A)OIL Search for terms, n or fewer words apart, either order, e.g. n=2 S (FLOW(2A)FLUID)/TI,CC Search for terms in the same sentence, e.g. search for pairs of S (LASERS(S)REVIEWS)/CT descriptors (database dependent) Search for terms in the same information unit (e.g., index entry, S 9002-88-4(L)TUBING title. keyword phrase, database dependent) Search for terms in the same paragraph (full-text and numerical S OPTICAL(P)STORAGE files, database dependent) Search answer set numbers (searched in BI) with proximity S L5(W)L17 operators TRUNCATION Search with right truncation - any number of characters, including none S THERMOELEC? - zero or one character at the end of term S AMETHRYN# - three, two, one or zero characters at the end of term S PYRIDIN### Search with character masking (! = exactly 1 character) S FULV!NIC ACIDS/CT S SULF!!YL S SULF!N!! Search with truncation and character masking S PROPELLINT? S ETH!N## Search with left truncation (file-dependent) S ?DYNAMICS simultaneous left and right truncation (SLART) S ?MAGNET? SEARCH STEPS L-numbers for all search terms S STEPS ROSE? AND PERFUME? S STE LASER##(W)MACHIN? S LASER##(W)MACHIN? STEPS Search steps of an L# S L30 STE SEARCH A SPECIFIC TIME PERIOD ONLY Search in one year period of a file only S POLYMERIZATION/CT RANGE=1975 Search a range of CA publication years S 9002-88-4 RAN=1980-1982 Search from the beginning of the file through a specific CA vol. S ELECTRET? RAN=(,V76) Search from the beginning of a CA collective index to the end of S L23 RAN=(10CI,) the file Combining text search and numerical range search (file S SUPERCONDUCT? AND 77-110/T dependent, e.g. in INSPEC) S 1982-1984/PY Search specific ranges in certain fields (file-dependent) S 1982<=PY<=1984 SEARCH WITH THESAURUS TERMS Search thesaurus term incl. all associated terms (file dependent) S MARS+ALL/CT Search thesaurus term incl. narrower and old terms S MIGMATITES+NT.OLD/CT SEARCH EXTRACTED TERMS (see TRANSFER) Extract terms from a display field of an answer set and search **TRANSFER L3 PN** them, all in one step TRA L10 IN /AU You can search terms in a different field TRA L3 1-50 CN WITH "LEXAN" TRA L5 PA NOT "UNI"

| QUERY                                                                                                    |                                                                                                  |
|----------------------------------------------------------------------------------------------------|--------------------------------------------------------------------------------------------------|
| <b>QUERY</b><br><b>QUE</b><br>CREATE SEARCH PROFILE WITHOUT EXECUTING THE SEARC                                                                                                    | СН                                                                                               |
| Create an L-numbered query which can be used in another search later in the session                                                                                                    | QUE PAPER OR PULP OR TEXTIL?                                                                     |
| EXPAND                                                                                                    |                                                                                                  |
| EXPAND<br>EXP<br>E<br>DISPLAY ALPHABETICAL INDEX.<br>Term entered by user is always under E3. Default is 12 terms; limit                                                                                                    | is E999                                                                                          |
| Expand in a specific field<br>Expand in several fields (maximum 3)<br>Expand in Basic Index (BI)<br>Expand backwards; also valid for E-numbers<br>Expand in a specific field with a specific number of terms                                                  | E LAWSON, C/AU<br>E ENERGY/BI,JT,CC<br>E HEAT<br>E BACK METALS<br>E BACK E1<br>E CORROSION/TI 20 |
| (range is 5 - 25)<br>Expand with left-truncation in specific files<br>Expand in thesaurus with all associated terms being shown<br>Expand in thesaurus using current E-number, all narrower terms                                                             | E LEFT DYNAMIC<br>E RHINE GRABEN+ALL/CT<br>E E6+NT                                               |
| Continue expand for 12 additional terms<br>Continue expand for n additional terms(n=5-25)<br>Search a term from expand list<br>Search a range of terms from expand list<br>Search individual terms from expand list<br>Search E-numbers with a new field code | E<br>E 18<br>S E6<br>S E8-E15<br>S E2 OR E8 OR E11<br>S E2,E8,E11<br>S E2-E8/ICM                 |

Search E-numbers with a new field code Continuous numbering in EXPAND lists

4

SET EXPAND CONTINUOUS

#### DISPLAY

| DISPLAY<br>DIS<br>D<br>DISPLAY SEARCH RESULTS.<br>Defaults (file dependent): Last answer set, first answer, BIB FORM,                                                                                                    | AT in bibliographic files                                                            |
|----------------------------------------------------------------------------------------------------|--------------------------------------------------------------------------------------|
| Display, taking all defaults<br>Display, specifying answer number(s) and format<br>Display entire answer set                                                                                                    | D<br>D 2-6 ALL<br>D 1,5,7-9 TRIAL<br>D L2 TOTAL BIB                                  |
| Display, specifying all parameters<br>Display a user defined format .XX<br>Display with no highlighting                                                                                                    | D L3 5-7 AN 11 AB AU SO<br>D L7 1-10 .XX<br>D L7 1-10 NOH                            |
| DISPLAY BROWSE<br>Display specific L-number in Browse Mode<br>Display answers 1 to 10 in default format<br>Change the default format to TI (titel); no answer is displayed<br>Display specific fields of the last answers<br>TAG records (for later SORTing)<br>UNTAG records<br>Exit DISPLAY BROWSE | D BRO L5<br>:1-10<br>:*TI<br>:BIB AB<br>:TAG 5 8-15<br>:UNTAG 12<br>:END             |
| ENHANCED DISPLAY BROWSE IN FULL-TEXT FILES<br>(file dependent)<br>Moves forward n fields ( n=1,2,3)<br>Moves backward n fields<br>Searches forward for a character string<br>Searches backward for a character string                                                                                | :Fn<br>:Bn<br>:S CARBON-13<br>:S- MATRIX                                             |
| FORMATS WITH HIT-TERM HIGHLIGHTING<br>List of display fields containing the hit-terms<br>All fields containing the hit-terms, but <i>nn</i> words ( <i>nn=050</i> ; default<br>20) before and after hit-term                                                                                         | D OCC<br>D KWIC<br>D KWIC=nn                                                         |
| All fields containing hit-terms                                                                                                    | D HIT<br>D HITRN                                                                     |
| DISPLAY DOCUMENT RECORDS<br>Display by entering ACCESSION NUMBER(s)<br>with or without ACC<br>or REGISTRY NUMBER(s)<br>in a specific format                                                                                                    | D ACC 85(22):118027 ALL<br>D 85:118027,84:4520<br>D 51-81-0<br>D 7777-77-7 IN MF REF |

| ont |
|-----|
|     |

| DISPLAY SESSION HISTORY<br>Display entire session (short form)<br>Display entire session (long form)<br>Display entire session (long form) without file banner information<br>Display one L-number<br>Display a range of L-numbers<br>Display L-numbers from L5 to the end<br>Display all L-numbers up to L12<br>Display current L-number<br>Display last 3 L-numbers | DISPLAY HISTORY BRIEF<br>D HIS<br>D HIS FULL<br>D HIS NOFILE<br>D HIS L3<br>D HIS L2-L10<br>D HIS L5-<br>D HIS -L12<br>D HIS L#<br>D HIS 3 |
|----------------------------------------------------------------------------------------------------|----------------------------------------------------------------------------------------------------|
| DISPLAY SAVED ITEM NAMES<br>Display all saved answer sets, queries<br>Display all saved queries<br>Display all saved answer sets<br>Display all saved L-numbers<br>Display all SDI requests<br>Display information for a specific saved item by entering its name<br>Display information for a specific SDI by entering its name                                      | D SAVED<br>D SAVED/Q<br>D SAVED/A<br>D SAVED/L<br>D SAVED/S<br>D BOEHM/Q<br>D NALAXON/A<br>D NEUTRON/S                                     |
| DISPLAY QUERY DEFINITION<br>Display the search profile which created an L-number<br>Display offline print request status (Current session only)                                                                                                    | D QUERY L8<br>D PRINT                                                                                                    |
| Display list of cluster names<br>List of files in a specific cluster<br>Display the current cluster<br>List of files for all clusters                                                                                                    | D CLUSTER<br>D CLUSTER BIOSCIENCE<br>D CLUSTER CURRENT<br>HELP CLUSTER NAMES                                                               |
| Display the search costs (in the currency requested on user contract)                                                                                                    | D COST                                                                                                    |
| Display the list of user defined formats                                                                                                    | D FORMAT                                                                                                    |
| View ranked search results in STNindex<br>Display the file banners of the current file environment                                                                                                    | D RANK<br>D BANNER                                                                                                    |
| DISPLAY SET PARAMETERS<br>Display a list of all set parameters<br>Display the settings of a specific parameter<br>Display a list of all changed set parameters                                                                                                    | D SET<br>D SET DFORMAT<br>D SET CHANGED                                                                                                    |
| DISPLAY SELECT / EXPAND<br>Display any E-numbered list of terms created<br>Display by the EXPAND, SELECT or EDIT commands (default                                                                                                    | DISPLAY SELECT ALL<br>D SEL or D EXP                                                                                                    |
| ALL E-numbers (!))<br>Display a single E-number<br>Display selected E-number(s) and ranges<br>Display E-numbers from E100 to the end of list<br>Display E-numbers up to E30                                                                                                    | D SEL E10<br>D SEL E1-E4, E10, E15-E25<br>D SEL E100-<br>D SEL -E30                                                                        |

7

#### SORT

SORT SOR

SORTING ANSWERS ONLINE (limited to 50,000 answers, 5 fields)

Sorting

Ranking search results in hit term occurence Sort tagged records (see DISPLAY BROWSE) Use sorted L# in a search command SOR OCC L19 1-250 SORT TAG L5 TI S L6 AND PY>1994

SORT L5 CS AU 1-300

DUPLICATE

DUPLICATE DUP DUPLICATE COMMAND

Identifying duplicate citations of answers Remove duplicate citations but keep duplicates from specific files( e.g. IFIPAT CA) Creating a set of only duplicates Sort answers in file order Search L# from a DUPLICATE DUP L1-L3 IDE DUP REM L5 L6 L3 DUP REM L5 L6 L3 IFIPAT CA DUP ONLY L5 L6 L8 SET DUPORDER FILE S L9

FOCUS

FOCUS

Arrange the answers in relevance order

FSORT

FOCUS L8

FSORT FSO

FSORT to group patents by invention (for any L-number from a search containing patents)
 Display 1 record from each of the patent families in default format DPFAM=1-

#### FSEARCH

FSEARCH FSE

Search and sort automatically patent families<br/>(using PN, AP, PRN)FSEA L5Search by PN, AP, E-numbers, or any L-number from a search<br/>containing patentsFSEARCH EP262334/PN

#### SELECT

#### SELECT

SEL CREATING LISTS OF SEARCH TERMS FROM EXISTING ANSWER SETS Extracting terms from specified fields of specified answers SEL L17 1-25 CT (Answer set L# or SmartSELECT L#. The terms are ordered from most frequently occuring to least frequently occuring Select the CAS RNs from a file-crossover from REGISTRY to CA **SEL HIT RN 1-200** or use D HITSTR to display the chemical structure of hit RNs Select the reference data from source documents and convert SEL CIT them to a citation format for searching in SCISEARCH To see the created list of E-numbers **DISPLAY SELECT** See DISPLAY SELECT D EXP SELECT terms containing a given string in all answers in an SEL L3 1- WITH "OXID" answer set in the default field (1-20 characters) SELECT only terms in a spec. answer in an answer set in a spec. SEL L5 TI NOT "ODOR" field that do not contain a given string SELECT the given first n characters of terms (truncated) in the SEL LEN 6 default field in the first answer in the last answer set created

TRANSFER

TRANSFER TRA CROSSFILE SEARCHING WITH EXTRACTED DATA

Keywords see also SELECT

TRANSFER L21 PN TRA L21 TOP 30 WITH "US" PRN /PRN,AP

#### ANALYZE

#### ANALYZE ANA STATISTICAL ANALYSIS

| SELECT the field(s) and record(s) (up to 50,000 records)<br>See all extracted terms, the number of times they occur, the<br>number of documents in which they occur, and the percentage<br>of documents in which they occur, ordered by occurrences              | ANALYZE PA IN L5 1-30000<br>D 1-                                        |
|----------------------------------------------------------------------------------------------------|-------------------------------------------------------------------------|
| See the <i>n</i> most highly posted extracted terms, e.g. <i>n=20</i> (the default is to display the top 10)                                                                                                    | D TOP 20<br>D                                                           |
| See extracted terms that occur greater than x times<br>See the extracted terms that occur in greater than x of the<br>documents                                                                                                    | D OGT 5<br>D DGT 7                                                      |
| See the extracted terms that occur in greater than x percent of the documents                                                                                                    | D PGT 50<br>D %GT 50                                                    |
| See the top 10 extracted terms from one of the fields selected<br>See the 10 extracted terms that contain a specified character<br>string                                                                                                    | D PA<br>D WITH "CABLE"                                                  |
| See the 10 extracted terms that do not contain a specified character string                                                                                                    | D NOT "CABLE"                                                           |
| Display the information for all terms in a delimited format, for downloading; separator semicolon                                                                                                    | D 1- DELIMITED                                                          |
| See the answer numbers for the top 10 terms<br>See the top 10 terms with the field code appended                                                                                                    | D ANSWERS<br>D DETAIL                                                   |
| See the first 10 extracted terms sorted by document count<br>See the first 10 extracted terms sorted by their percent<br>See all extracted terms sorted alphabetically<br>See again the first 10 extracted terms sorted by occurrence<br>See all extracted terms | D DOCUMENT<br>D PERCENT<br>D ALPHABETIC 1-<br>D OCC<br>D ENTIRE<br>D 1- |

#### TABULATE

#### TABULATE TAB

TABLE DISPLAY of extracted data of two display fields from the ANALYZE command (You will be prompted for sort order and direction)

Delimiter output for use by post processing applications (seperator: semicolon)

TABULATE L6 GRID PC TOP10 PA TOP5

TAB DEL L6

| EDIT                                                                                                    |                                                                       |
|----------------------------------------------------------------------------------------------------|-----------------------------------------------------------------------|
| EDIT<br>EDI<br>EDIT TERMS IN LISTS OF EXPAND-NUMBERS OR SmartSELEC                                                                   | T L-NUMBERS, EDIT QUERIES AND SDI                                     |
| Changing field codes in E-numbers<br>Remove character, e.g. * in CT-field (* indicates main headings)                                | EDIT E1-E40 /IN /IN,INS,PA,PAS<br>EDI E1-E75 * ""                     |
| Display the modified E-numbers (See DISPLAY SELECT)                                                                                  | DISPLAY SELECT<br>D EXP                                               |
| Edit ANALYZE/SmartSELECT L# -number lists<br>combine term entries<br>change term entry<br>add a title<br>Editing a text query        | EDIT L2 COMBINE<br>EDIT L2 CHANGE 8<br>EDIT L2 TITLE<br>EDIT QUERY L7 |
| Edit all SDI parameters incl. edit the query<br>Edit your SDI without editing the query<br>(you will be prompted for all parameters) | SDI EDIT ATOM/S<br>SDI EDIT ATOM/S NOQ                                |

SAVE

#### SAVE SAV

| PLACE ITEMS IN LONG-TERM STORAGE<br>Store the search profile (query) that creates an L-number<br>Store an L-numbered answer set (a copy of the search profile will<br>also be saved) | SAV L12 BENZ/Q<br>SAV L3 ALLELOPATH/A                               |
|----------------------------------------------------------------------------------------------------|---------------------------------------------------------------------|
| Store all queries of a session in an L-list<br>Store selected L-numbers in an L-List<br>Store a title with the saved item (system will prompt for the title)                         | SAVE ALL CARBON/L<br>SAVE L3,L5-L10 RUBY/L<br>SAVE L15 IRON/Q TITLE |
| TEMPORARY SAVE (will be deleted automatically after 7 days) of queries (also for answer sets or L-lists)                                                                             | SAVE TEMP L7 MOLYB/Q                                                |

#### ACTIVATE

#### ACTIVATE ACT

| ASSIGN L-NUMBERS TO SAVED ITEMS                                                     | ACT BENZ/O                    |
|-------------------------------------------------------------------------------------|-------------------------------|
| Activate an answer set                                                              | ACT ALLELOPATH/A              |
| Activate an L-number list<br>Activate an SDI                                        | ACT CARBON/L<br>ACT NEUTRON/S |
| Display answers from activated answer set (last L-number assigned in ACTIVATE step) | D L2 1-3 IND                  |
| Search activated query (any L-number)                                               | S L5                          |
| Search a saved query                                                                | S BENZ/Q                      |

S BENZ/Q AND (L5 OR IRON/Q)

#### SET

SET DEFINE TERMINAL AND SESSION PARAMETERS Set parameter PERMANENT Automatic searching of standard abbreviations plus full spelling form (file-dependent) Define a COST CENTER Capture terms with no hits from SmartSELECT search Set automatic help display for error messages Set AUTOSEARCH for search Control the display of file banner information Create own file cluster Define format of cost message Suppress cost message after file changing Set a default cluster for STNindex Set command to see detailed information for the EXPAND command in multiple files Set user defined default display format Set the order of answers for DUPLICATE Set continous numbering in EXPAND lists ON Set renumbering for new EXPAND lists Set user defined search format ".YY" Set user defined display format ".XX" Scrolling during structure display (you cannot scroll graphics; only text) Return to graphics display (and in addition SET PAG) Suppress display of structures in the REGISTRY file Return to structure display Specify hit term highlighting (file specific) Set interpret line off for implied proximity Set length for KWIC display format (0-50) Set format of cost message after LOGOFF Specify maximum linelength for transmission (range 20-250; default 80) SET LIN 54 Specify SET parameter to LOGIN values SET LOGIN Multifile with L# for a search in each file Requesting cost estimates for DISPLAY or PRINT Adjusting pagelength on graph. terminals (range 8-99; default 33) Scrolling on graphics terminals for text (alphanumeric) information Change your current STN Password Set any patent number format to DERWENT or STN format Automatic plural creation

Show postings for each term (default)
Show only the number of postings for the final answer set
Set a single or multiple answer(s) per page for PRINT
Specify implied proximity between an L# and terms and/or another L#
Specify portion of the file to be searched. Searches will be executed only in this time period until the RANGE is SET to another value or a FILE command is issued.
If you do not want the REG1stRY automated search and crossover to be invoked for the registry number search terms.
Set the automatic thesaurus relation code for SEA; EXP (see HELP RCODE)
Set renumbering L-numbers following an L-# deletion
Use SET SELORDER to specify the order of the terms for more than one display (parameter are: OCC, DOC, PERCENT,

ALPHA) Set user defined default search field .YY SEARCH STEPS during the whole session SET ... PERM SET ABBREVIATION ON SET ACCOUNT SET AUDIT ON SET AUHELP OFF SET AUTOSEARCH ON SET BANNER OFF SET CLUSTER .OWNCLUST SET COST BRIEF SET COST OFF SET DCLUSTER PATENTS SET DETAIL ON SET DFORMAT .XX SET DUPORDER FILE SET EXPAND CONTINOUS SET EXPAND RENUMBER SET FIELD .YY SET FORMAT .XX SET GRAPHICS TEXT SET GRAPHICS PLOT10; SET PAG SET GRAPHICS OFF SET GRA ON SET HIGHLIGHTING OFF SET HIGH ON SET INTERPRET OFF SET KWIC 15 SET LCOST FULL **SET LINELENGTH 111** SET MSTEPS ON SET NOTICE **SET PAGELENGTH 24** SET PAG SCROLL SET PASSWORD SET PATENT DERWENT SET PAT STN SET PLURALS ON SET POSTINGS ON SET POS OFF SET PRINT SINGLE SET PRINT MULTIPLE SET PROXIMITY SET RANGE=1977-SET RAN=9CI (only CA/CAPLUS) SET RAN=V92-V93 (only CA/CAPLUS) SET RAN SET REG1stRY OFF SET REL=ON SET RENUMBER ON SET SELORDER OCC SET SEL PERCENT SET SEL DOC SET SFIELD .YY

SET STEPS ON

Return to normal search

SET STE OFF

#### NEWS

#### NEWS NEW

DISPLAY CURRENT INFORMATION ABOUT STN INTERNATIONAL NEWS

Display table of contents Display detailed information of news items Display latest news (updates) of a file Display list of all files Display hours of system availability Display login news messages

Display list of manuals available

NEWS NEWS 5 9-15 NEWS FILE NEWS FILES NEWS HOURS NEWS LOGIN

**NEWS MANUALS** 

HELP

### HELP

OBTAIN HELP WHILE LOGGED ON Display general information about the help functions (enter at an HELP arrow prompt) Display list of general system HELP messages (enter at an arrow HELP MESSAGES prompt) Display list of commands available in current file **HELP COMMANDS** Information about system limits **HELP LIMITS** Online pricing information for all STN files **HELP PRICE** STN Usageterms **HELP USAGETERMS** Display list of files current available **HELP FILE NAMES** Display file-specific HELP messages for current file **HELP DIRECTORY** File specific help in a multiple file HELP SFIELDS FILE=INSPEC Enter HELP or ? at the next prompt after an error message for an explanation of the error or SET automatic help (see SET AUHELP). Enter HELP or ? at any prompt (=> or sub- command) for a list of ? SEARCH options ? DISPLAY

#### **CANCEL INPUT**

#### \$

Instruct system to ignore previous input at the current prompt. Continue on the same line, or press <carriage return> for another prompt. S HONES/AU \$ S JONES/AU

#### TAKE THE DEFAULT

TAKE THE DEFAULT (user input underlined)

To take the default, which is always shown in parentheses, enter '.' (period) followed by <carriage return>.

=><u>DELETE P210049D</u> DELETE P210049D? (Y)/N:<u>.</u>

#### **COMMAND STACKING**

;

commands are separated by a semicolon

FIL BIOS ; S TOXIC? AND DIOXIN ; DIS TI

LOGOFF

#### LOGOFF LOG STOP THE ONLINE SESSION

Logoff with confirmation prompt (Y/N) Logoff in one step Logoff with hold of the session for 120 minutes LOGOFF LOG Y LOG HOLD LOG H

#### DELETE

#### DELETE DEL

DELETE SAVED AND CURRENT-SESSION ITEMS

| Delete offline print (current session only)                               | DEL P123001C            |
|---------------------------------------------------------------------------|-------------------------|
| Delete document order (current session only)                              | DEL D156009C            |
| Delete all L-numbers, restart session at L1                               | DEL HISTORY             |
| Delete specific saved query                                               | DEL BENZ/Q              |
| Delete specific saved answer set                                          | DEL ALLELOPATH/A        |
| Delete specific L-number list                                             | DEL CARBON/L            |
| Delete specific SDI request                                               | DEL NEUTRON/S           |
| Delete group of saved items                                               | DEL SMITH?/A            |
| Delete all saved queries for your loginid                                 | DEL SAVED/Q             |
| Delete all saved answer sets for your loginid                             | DEL SAVED/A             |
| Delete all saved L-number lists                                           | DEL SAVED/L             |
| Delete all saved SDI requests                                             | DEL SAVED/S             |
| Delete all saved queries, answer sets and L-number lists for your loginid | DEL SAV                 |
| Delete all E-numbers created by SELECT<br>short form                      | DEL SELECT<br>DEL SEL Y |
| Delete a user defined display format .XX                                  | DEL .XX                 |
| Delete last L-number or ranges including                                  | DEL L15                 |
|                                                                           | DEL L12-L15             |
| Delete the last x L-numbers                                               | DEL LAST 3              |
| Delete L-numbers with renumber option                                     | DEL L1 L3 RENUMBER      |
|                                                                           |                         |

ORDER

#### ORDER

ORD

ONLINE DOCUMENT ORDERING, STN will prompt you for all required information

Order from a specific supplier

List all suppliers Information on a specific supplier Short form ORDER CAS ORDER JDD HELP ORDER SUPPLIER HELP ORDER JTRZ ORDER CAS L3 2 BILL NOA

Example (novice version)

=> ORDER CAS PLEASE ENTER YOUR NAME AND PHONE, TELEX, OR TELEFAX NUMBER : SCHNEIDER, WILHELM , TEL. (0221)1234567 ENTER CUSTOMER NO. ASSIGNED BY SUPPLIER OR (NONE): Z 5432 MAILING ADDRESS = FIRMA SCHNEIDER ABT. DOKUMENTATION KARLSTR. 5 D-50000 KOELN MODIFY MAILING ADDRESS? (N) or Y: . ENTER METHOD OF PAYMENT: (BILL) OR OTHER: BILL URGENT DELIVERY? Y/(N): Y ENTER METHOD OF SHIPPING (STANDARD) OR OTHER: OTHER ENTER METHOD OF SHIPPING OR (END): FAX ENTER METHOD OF SHIPPING OR (END): . ENTER (L5), L#, ACC, OR BIB : L3 ENTER ANSWER NUMBER(S), RANGE, OR (END): 2 ENTER REMARKS OR (NONE): . DOCUMENT ORDER NUMBER D004070K ASSIGNED TO ANSWER '2' OF 'L3' ENTER ANSWER NUMBER(S), RANGE, OR (END): . ORDER COMMAND COMPLETE

#### Remark:

The **fulltext hyperlink** in the display can be used instead of the ORDER command !

See more information about the STN Full-Text Solution or "FIZ AutoDoc":

http://www.stn-international.de/stninterfaces/fts/stn\_fts.html

#### STNMAIL

| Open the STNMail-System<br>Setup a STNMail-ID<br>Send a mail to the HELPDESK in Karlsru<br>Read a mail<br>Read all new mails<br>Read the public directory<br>Download SDI records sent by PRINT EN<br>Example: | he<br>//AIL                                                                | FIL STNMAIL<br>SET MAILID<br>SEND HLPDESKK<br>READ MAIL<br>READ MAIL NEW<br>READ PUBLIC<br>READ MAIL |
|----------------------------------------------------------------------------------------------------|----------------------------------------------------------------------------|----------------------------------------------------------------------------------------------------|
| => <b>REA MAI</b><br>3 MESSAGES 0 UNREAD IN MA                                                                                                    | IL                                                                         |                                                                                                    |
| 1 PRI 3K (SIEMS, CLAUS DIE 05                                                                                                    | 5/06/1998 1-3 PATDPA /<br>3 IMAGES; 19                                     | ALL GI<br>9,472 BYTES                                                                                |
| :dow kerm 1<br>ENTER FILE NAME OR (END):testpa<br>:end                                                                                                    | at                                                                         |                                                                                                    |
| Delete email messages:<br><u>Example</u> :                                                                                                    |                                                                            |                                                                                                    |
| => <i>read mail</i><br>4 MESSAGES 3 UNREAD IN MAIL                                                                                                    | -                                                                          |                                                                                                    |
| 1 PRI 3567K (Smith, A 09/28/2000<br>2*PRI 3567K (Smith, A 10/10/2000                                                                                                    | 1-1 WPINDEX ALLG<br>1-1 WPINDEX ALLG                                       |                                                                                                    |
| 3*PRI 3567K (Smith, A 10/10/2000                                                                                                    | 1 IMAGE: 3,070 BYTES<br>1-1 WPINDEX ALLG<br>1 IMAGE: 7 150 BYTES           |                                                                                                    |
| 4*PRI 3567K (Smith, A 10/10/2000                                                                                                    | 1-1 WPINDEX ALLG                                                           |                                                                                                    |
| ENTER (VIEW), ANSWER, FORWAF<br>ENTER (VIEW), ANSWER, FORWAF<br>0 MESSAGES MOVED 1 MESSAGE<br>OK TO DELETE? (Y)/N/?: <b>y</b>                                                                                  | RD, MOVE OR ?: <i>del 1</i><br>RD, MOVE OR ?: <i>end</i><br>ES DELETED     |                                                                                                    |
| => <i>read mail</i><br>3 MESSAGES 3 UNREAD IN MAIL                                                                                                    | -                                                                          |                                                                                                    |
| 1*PRI 3567K (Smith, A 10/10/2000                                                                                                    | 1-1 WPINDEX ALLG                                                           |                                                                                                    |
| 2*PRI 3567K (Smith, A 10/10/2000                                                                                                    | 1-1 WPINDEX ALLG                                                           |                                                                                                    |
| 3*PRI 3567K (Smith, A 10/10/2000                                                                                                    | 1 IMAGE, 7,150 BYTES<br>1-1 WPINDEX ALLG                                   |                                                                                                    |
| 4*PRI 3567K (Smith, A 10/10/2000                                                                                                    | 1-1 WPINDEX ALLG                                                           |                                                                                                    |
| ENTER (VIEW), ANSWER, FORWAF<br>ENTER (VIEW), ANSWER, FORWAF<br>0 MESSAGES MOVED 3 MESSAGE<br>OK TO DELETE? (Y)/N/?: <b>y</b>                                                                                  | RD, MOVE OR ?: <i>del 1-2,4</i><br>RD, MOVE OR ?: <i>end</i><br>ES DELETED |                                                                                                    |

More information about STNMAIL see in the summary sheet for "STNMAIL", online in STNGUIDE (free of charge) and in the "GUIDE TO COMMANDS".

| PRINT                                                                                                    |                                                                                                    |  |
|----------------------------------------------------------------------------------------------------|----------------------------------------------------------------------------------------------------|--|
| <b>PRINT</b><br><b>PRI</b><br>PRINTING CITATIONS OFFLINE OR EMAIL (see also "Keep and Share Program" page 21)         |                                                                                                    |  |
| EXAMPLES:                                                                                                    |                                                                                                    |  |
| PRINT command with prompting for all information                                                                      | => <i>PRINT</i><br>ENTER (L4), L#, OR ACCESSION NUMBERS: <i>L3</i><br>L3 CONTAINS 543 ANSWERS CREATED ON 19 MAR 99 AT<br>11:55:33<br>ENTER METHOD OF DELIVERY (OFFLINE), OR EMAIL:.<br>MAILING ADDRESS = DR C SMITH<br>ABC CHEMICAL CO<br>88 NAPHTALENE RD<br>COLUMBUS, OH 43229<br>CHANGE MAILING ADDRESS? (N)Y: Y<br>ENTER (END) OR NAME: DR J JONES<br>ENTER (END) OR ADDRESS: <i>ABC CHEMICAL CO</i><br>ENTER (END) OR ADDRESS: <i>666 BENZENE AVE</i><br>ENTER (END) OR ADDRESS: <i>COLUMBUS, OH 43215</i><br>ENTER (END) OR ADDRESS:.<br>MAILING ADDRESS = DR J JONES<br>ABC CHEMICAL CO<br>666 BENZENE AVE<br>COLUMBUS, OH 43215<br>CHANGE MAILING ADDRESS? (N)Y:.<br>PRINT ENTIRE ANSWER SET? (Y)/N: <i>N</i><br>ENTER ANSWER NUMBER OR (END): <i>1-4,7,10</i><br>ENTER PRINT FORMAT (BIB) OR?:.<br>6 ANSWERS PRINTED FOR REQUEST NUMBER P293022P |  |
| Shorter form of the PRINT command                                                                                     | => <b>PRINT L13 1-4 BIB IND OFFLINE</b><br>L13 CONTAINS 4 ANSWERS CREATED ON 20 MAR 99 AT<br>09:57:26<br>MAILING ADDRESS = G W SCHMIDT<br>203 WEST AVE<br>BOISE, ID 82302<br>CHANGE MAILING ADDRESS? (N)/Y:.<br>4 ANSWERS PRINTED FOR REQUEST NUMBER P305010Y                                                                                                    |  |
| Shorter form of the PRINT command with<br>KEEP&SHARE (e.g. archive for <i>13</i> users and<br>distribute for 7 users) | => <b>PRINT L3 1-5 BIB IND OFFLINE ARCH REDI</b><br>L3 CONTAINS 280 ANSWERS CREATED ON 23 FEB 2000 AT<br>19:17:01<br>ENTER NUMBER OF USERS FOR ARCHIVE: <b>13</b><br>ENTER NUMBER OF COPIES FOR REDISTRIBUTION: <b>7</b><br>MAILING ADDRESS = DR J JONES<br>ABC CHEMICAL CO<br>123 BENZENE AVE<br>COLUMBUS, OH, 43215<br>CHANGE MAILING ADDRESS? Y/(N):.<br>5 ANSWERS PRINTED FOR OFFLINE REQUEST NUMBER<br>P054127C                                                                                                    |  |

#### PRINT cont.

- Use of 'NOA' on the command line to suppress the mailing address prompt or enter 'NOF' to suppress the file information pages ( e.g. for multiple files)
- Specify in a PRINT command that either SINGLE or MULTIPLE answers be printed per page
- Add a title to the query page of the offline print. (up to five lines with 40 characters)
- Print the citations via EMAIL into the STNMAIL box You will be prompted for the mailid (default your own). Graphics are included, use DOW KERM to get the results via STNMail.
- Electronic delivery of prints to an internet mailid (Please enter as mailid: *'internet-ID'.internet* Without graphic renderings of structures and images!

Use an internet-ID and you get an HTML e-mail message containing hyperlinks to the results. The links remain valid for 90 days from the date STN sends the e-mail to the recipient. The links offer choices of retrieving the answers in the following formats:

- RTF (Rich Text Format)
- PDF (Adobe Portable Document Format)
- Self-Extracting or Zipped HTML (Hypertext Markup Language)
- Plain Text (ASCII)

In all formats except Plain Text, the Full Text link associated with each reference record will be available, enabling the recipient to access the full text of the original document through the ChemPort Connection.

#### => PRINT L6 1-100 ALL NOA NOF OFF

L6 CONTAINS 100 ANSWERS CREATED ON 19 MAR 99 AT 07:54:55

100 ANSWERS PRINTED FOR REQUEST NUMBER P305012A => **PRINT L3 SINGLE** 

#### => PRINT TITLE L1 1-75 NOA

L1 CONTAINS 233 ANSWERS CREATED ON 20 MAR 99 AT 09:32:26 ENTER (END) OR TITLE LINE: *LIQUID CRYSTALS* ENTER (END) OR TITLE LINE: . 75 ANSWERS PRINTED FOR REQUEST NUMBER P112280K

=> PRINT L3 1-200 BIB EMAIL

#### => PRINT

ENTER (L1), L#, OR ACC: . L1 CONTAINS 125 ANSWERS CEATED ON 22 NOV 99 AT... ENTER METHOD OF DELIVERY (OFFLINE) , OR EMAIL: *email* ENTER EMAIL ID (3K): *xxxx@company.uk.internet* XXXX.@COMPANY.UK.INTERNET RECEIVE DELIVERY NOTIFICATION? (Y)/N: *y* PRINT ENTIRE ANSWER SET (Y)/N: *y* ENTER PRINT FORMAT (BIB) OR ?:. 125 ANSWERS PRINTER FOR EMAIL REQUEST NUMBER E326379K

#### => PRINT

ENTER (L1), L#, OR ACC: . L1 CONTAINS 125 ANSWERS CEATED ON 22 NOV 99 AT... ENTER METHOD OF DELIVERY (OFFLINE) , OR EMAIL: *email* ENTER EMAIL ID (3K): *xxxx@company.uk* XXXX.@COMPANY.UK RECEIVE DELIVERY NOTIFICATION? (Y)/N: *y* PRINT ENTIRE ANSWER SET (Y)/N: *y* ENTER PRINT FORMAT (BIB) OR ?:. 125 ANSWERS PRINTER FOR EMAIL REQUEST NUMBER

E326379K

SDI

#### SDI

SDI SERVICE (see also "Keep and Share Program" page 21)

Enter 'SDI' in file of choice and you will be prompted for all required information.

EXAMPLE:

| => SDI                                                        |                                             |
|---------------------------------------------------------------|---------------------------------------------|
| ENTER QUERY L# FOR SDI REQUEST OR (END):L1                    |                                             |
| ENTER UPDATE FIELD CODE (UP) OR ?:.                           |                                             |
| ENTER SDI REQUEST NAME, (AA001/S), OR END: NEUTRON/S          |                                             |
| ENTER COST CENTER (NONE) OR NONE:                             |                                             |
| ENTER TITLE (NONE): NEUTRON                                   |                                             |
| ENTER METHOD OF DELIVERY (OFFLINE), ONLINE, OR EMAIL:         |                                             |
| MAILING ADDRESS = M.M. SMITH                                  |                                             |
| INFORMATIONSDIENST                                            |                                             |
| MUELLER KG                                                    |                                             |
| D-80000 MUENCHEN                                              |                                             |
| CHANGE MAILING ADDRESS? (N)/Y:.                               |                                             |
| ELIMINATE PREVIOUSLY SEEN ANSWERS WITH EACH SDI RU            | N? Y/(N): <b>Y</b>                          |
| ENTER PRINT FORMAT (BIB) OR ?:.                               |                                             |
| HIGHLIGHT HIT TERMS? (Y)/N: <b>N</b>                          |                                             |
| ARCHIVE ANSWERS? Y/(N):Y                                      |                                             |
| ENTER TOTAL NUMBER OF USERS OF ARCHIVED RECORDS (             | ?): <b>4</b>                                |
| REDISTRIBUTE ANSWERS? Y/(N):Y                                 |                                             |
| ENTER TOTAL NUMBER OF COPIES FOR REDISTRIBUTION (?)           | 5                                           |
| PRINT FILE BACKGROUND INFORMATION? N/(Y):N                    |                                             |
| PRINT MULTIPLE ANSWERS PER PAGE? N/(Y):N                      |                                             |
| ENTER MAXIMUM NUMBER OF HITS TO BE PRINTED PER RUN            | (100): <b>200</b>                           |
| SORT SDI ANSWER SET (N)/Y?:Y                                  |                                             |
| ENTER SORT FIELDS AND SORT DIRECTION, OR (?):JT               |                                             |
| SEND SDI WITH NO ANSWERS? (Y)/N:Y                             |                                             |
| DISPLAY CURRENCY INFORMATION? (Y)/N:.                         |                                             |
| ENTER SDI RUN FREQUENCY - DAILY, (WEEKLY), BIWEEKLY,          | OR ?:.                                      |
| ENTER SDI EXPIRATION DATE 'YYYYMMDD' OR (NONE):.              |                                             |
| QUERY L1 HAS BEEN SAVED AS SDI REQUEST 'NEUTRON/S'            |                                             |
| Shorter form of the command above: the system will prompt you | SDI L2 NEUTRON/S EMAIL BIB 200 SINGLE       |
| for the address if you enter BOTH (=offline+online) or MAIL.  |                                             |
| Assign one title line to your SDI                             | SDI LASER/S OFFLINE ALL 100 L5 TITLE        |
| See the detailed parameters for a specific SDI                | D LASER/S                                   |
| Edit all SDI parameters and query<br>even for multifile SDI   | SDI EDIT LASER/S<br>SDI EDIT MACULA/S MFILE |

19

#### **Electronic delivery of SDI-results:**

| in your STNMail box<br>(Graphics are included, use DOW KERM to get the results<br>via STNMail)                                                                                                    | <br>ENTER METHOD OF DELIVERY: <b>email</b><br>ENTER EMAIL ID (4K):.<br>                                |
|----------------------------------------------------------------------------------------------------|----------------------------------------------------------------------------------------------------|
| in your Internet mail box<br>(Without graphic renderings of structures and images!)                                                                                                    | <br>ENTER METHOD OF DELIVERY: <b>email</b><br>ENTER EMAIL ID (4K): <b>xxxx@company.uk.internet</b><br> |
| <ul> <li>via HTML e-mail message containing hyperlinks to the results.<br/>The links remain valid for 90 days from the date STN sends<br/>the e-mail to the recipient. The links offer choices of<br/>retrieving the answers in the following formats:</li> <li>RTF (Rich Text Format)</li> <li>PDF (Adobe Portable Document Format)</li> <li>Self-Extracting or Zipped HTML (Hypertext -Markup<br/>Language)</li> <li>Plain Text (ASCII)</li> <li>In all formats except Plain Text, the Full Text link<br/>associated with each reference record will be available,<br/>enabling the recipient to access the full text of the original<br/>document through the ChemPort Connection.</li> </ul> | <br>ENTER METHOD OF DELIVERY:email<br>ENTER EMAIL ID (4K): xxxx@company.uk<br>                         |

#### **MULTIFILE SDI**

To create a multifile SDI profile, first enter all the files to be searched. Then enter **SDI MFILE** at an arrow prompt. You will be prompted to name the entire profile and to name the component for each file in the profile. Naming conventions are the same as for a single-file SDI profile. Other prompts will be similar to those for a single-file SDI. You will first be prompted for general parameters that apply to the multifile profile as a whole. You will then be prompted for parameters specific to each file:

#### => SDI MFILE

MULTFILE SDI GENERAL PARAMETERS ENTER MULTIFILE SDI REQUEST NAME ('AA004/S'), OR END:**CUTTER/S** ENTER TITLE (NONE):. ENTER COST CENTER (NONE) OR NONE:. ENTER METHOD OF DELIVERY (OFFLINE), ONLINE, or EMAIL:. MAILING ADDRESS = .....

CHANGE MAILING ADDRESS? (N)/Y:. ELIMINATE PREVIOUSLY SEEN ANSWERS WITH EACH SDI RUN? Y/(N):**y** HIGHLIGHT HIT TERMS? (Y)/N:**y** PRINT FILE BACKGROUND INFORMATION? N/(Y):. PRINT MULTIPLE ANSWERS PER PAGE? N/(Y):. SEND SDI WITH NO ANSWERS? (Y)/N:. ENTER SDI EXPIRATION DATE 'YYYYMMDD' OR (NONE):. MULTFILE SDI FILE SPECIFIC PARAMETERS: "filename 1" ENTER COMPONENT SDI REQUEST NAME ('AA004/S') OR END:**CUTTA/S** ENTER QUERY L# FOR MULTIFILE SDI REQUEST OR END:**L3** ENTER PRINT FORMAT (BIB) OR ?:....

Delivery of all answers of a MFILE SDI on the last day of a month in <u>one</u> package:

=> SDI PACKAGE MFILE MULTFILE SDI GENERAL PARAMETERS ENTER MULTIFILE SDI REQUEST NAME ('AA004/S'), OR END:

#### ARCHIVE OR REDISTRIBUTE STN DATA (KEEP AND SHARE PROGRAM)

Display search results and archive them for up to n users Display search results and redistribute them for up to m users Display, archive, and redistribute search results for up to n,m users

Print search results and archive them for up to n users Print search results and redistribute them for up to m users Print, archive, and redistribute search results for up to n, m users

Archive search results after-the-fact (you've already displayed the records) for up to n users

Redistribute search results after-the-fact (you've already displayed REDISTRIBUTE m the records) for up to m users

Archive and redistribute search results after-the-fact (you've already displayed the records) for up to n, m users (you may also enter REDISTRIBUTE m ARCHIVE n)

Create an SDI and archive and/or redistribute alert results to up to n, m users **DISPLAY ARCHIVE n** DISPLAY REDISTRIBUTE m **DISPLAY ARCHIVE n REDIST m** 

**PRINT ARCHIVE n** PRINT REDISTRIBUTE m PRINT ARCHIVE n REDIST m

ARCHIVE n

ARCHIVE n REDISTRIBUTE m

#### SDI

ARCHIVE ANSWERS? Y/(N):y ENTER TOTAL NUMBER OF USERS OF ARCHIVED RECORDS (?):n REDISTRIBUTE ANSWERS? Y/(N):y ENTER TOTAL NUMBER OF COPIES FOR REDISTRIBUTION (?):m

View the full session history including any DISPLAY commands that may include ARCHIVE and/or REDISTRIBUTE keywords **DISPLAY HISTORY FULL** 

#### SYSTEM LIMITS

| TYPE                                                                 | LIMIT         |
|----------------------------------------------------------------------|---------------|
| Truncetion limit                                                     | 20.000 former |
|                                                                      | 20.000 terms  |
| Max. Number of L-numbers in an online session                        | 999           |
| Max. Number of E-numbers                                             | 999           |
| I otal L-numbers in a <i>single</i> query (SEARCH or QUERY commands) | 390           |
| Total charcters in a <i>single</i> query                             | 20.000        |
| Total number of answers per file per session                         | 8.000.000     |
| Total number of characters in a search statement                     | 256           |
| Total number of answers in a saved answer sets (perm.)               | 400.000       |
| Total number of answers in a saved answer sets (temp.)               | 500.000       |
| Total number of saved answer sets                                    | 200           |
| Total number of saved gueries                                        | 800           |
| Total number saved L#-lists                                          | 100           |
| Saved user-defined formats                                           | 100           |
| Saved user-defined search fields                                     | 50            |
| Total number of prints in an online session                          | 40            |
| Total n umber of records in a print                                  | 5.000         |
|                                                                      |               |
| RN-Crossover (REG -> CA, CAPLUS)                                     | 300.000       |
| RN-Crossover (REG → other files)                                     | 30.000        |
|                                                                      |               |
| Max. number of records for ANALYZE                                   | 50.000        |
| Max. number of records for SORT                                      | 50.000        |
| Max. number of records for FOCUS                                     | 50.000        |
|                                                                      |               |
| Time for LOGOFF HOLD                                                 | 120 min       |
| Time for saves on a temporary bases                                  | 7 days        |

| ALIASES FOR | COMMANDS |
|-------------|----------|
|-------------|----------|

| STN Command | Aliases                                                | STN Command | Aliases                                                         |
|-------------|--------------------------------------------------------|-------------|-----------------------------------------------------------------|
| ACTIVATE    | FETCH<br>RECALL<br>RETRIEVE                            | FILE        | BASE (B)<br>BEGIN (B)<br>CHANGE<br>CHOOSE<br>ENTER              |
| DELETE      | ABORT<br>CANCEL<br>ERASE<br>PURGE<br>RELEASE<br>REMOVE | LOGOFF      | BYE<br>DONE<br>END<br>EXIT<br>GOODBYE<br>OFF<br>QUIT<br>SIGNOFF |
| DISPLAY     | SEE<br>SHOW<br>TYPE (T)                                | QUERY       | CREATE                                                          |
| EXPAND      | MORE<br>NEIGHBOR (NBR)<br>NEXT<br>ROOT<br>SCAN         | SAVE        | STORE                                                           |
| SEARCH      | FIND (F)<br>SS                                         | SDI         | ALERT<br>UPDATE                                                 |

#### COMMANDS A-Z

| A                             |          |
|-------------------------------|----------|
| ACTIVATE                      | 10       |
| Aliases for Commands          | 23       |
| ANAI Y7F                      | 9        |
|                               | 21       |
|                               | 2 1      |
|                               | 10       |
|                               | 13       |
| COMMAND STACKING              | 14       |
| D                             |          |
| DELETE                        | 14       |
| DISPLAY                       | 5        |
| DUPLICATE                     | 7        |
| F                             |          |
| FDIT                          | 10       |
|                               | 10       |
|                               | 4        |
|                               | ~        |
|                               | <u>Z</u> |
| FOCUS                         | 7        |
| FSEARCH                       | 7        |
| FSORT                         | 7        |
| Н                             |          |
| HELP                          | 13       |
| 1                             | -        |
|                               | 1        |
|                               | 1        |
|                               | 11       |
|                               | 14       |
|                               |          |
| MULTIFILE SDI                 | 20       |
| N                             |          |
| NEWS                          | 13       |
| 0                             |          |
| ORDER                         | 15       |
| Р                             |          |
| PRINT 1                       | 7. 18    |
| PROMPTS                       | .,       |
| $\cap$                        |          |
|                               | 1        |
|                               | 4        |
| R                             | 4        |
| retrieval Commands (overview) | 1        |
| S                             |          |
| SAVE                          | 10       |
| SDI                           | 19       |
| SEARCH                        | 2        |
| SELECT                        | 8        |
| SET                           | 11       |
| SORT                          | 7        |
| STNINDEY                      | 1        |
|                               | ا<br>مە  |
|                               | 10       |
|                               | 22       |
|                               |          |
| IABULATE                      | 9        |
| TAKE THE DEFAULT              | 13       |
| TRANSFER                      | 8        |

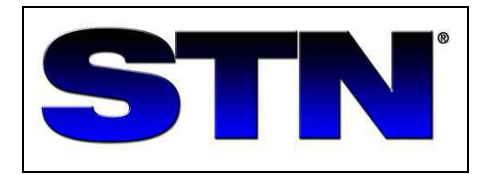

# STN SERVICE CENTRES

#### FIZ Karlsruhe STN Europa

Postfach 2465 76012 Karlsruhe GERMANY

| E-mail: | helpdesk@fiz-karlsruhe.de       |
|---------|---------------------------------|
| URL:    | http://www.fiz-karlsruhe.de     |
|         | http://www.stn-international.de |
| Phone:  | (+49) 7247/808-555              |
| Fax:    | (+49) 7247/808-259              |

## Chemical Abstract Service STN North America

2540 Olentangy River Road P.O. Box 3012 Columbus, Ohio 43210-0012 U.S.A.

E-mail: help@cas.org URL: http://www.cas.org Phone: (+1) 614-447-3698, -3600 Ffax: (+1) 614-447-3798

# JAICI (Japan Association for International Chemical) STN Japan

Nakai Bldg. 6-25-4, Honkomagome, Bunkyo-ku Tokyo 113-0021 JAPAN

| E-mail: | helpdesk@jaici.or.jp (Technical Service)   |
|---------|--------------------------------------------|
|         | cas-stn@jaici.or.jp (Customer Care)        |
| URL:    | http://www.jaici.or.jp/english/index_e.htm |
| Phone:  | (+81) 3 5978 3601 (Technical Service)      |
|         | (+81) 3 5978 3621 (Customer Care)          |
| Fax:    | (+81) 3 5978 3600                          |
|         |                                            |